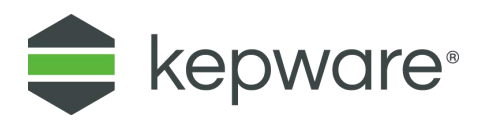

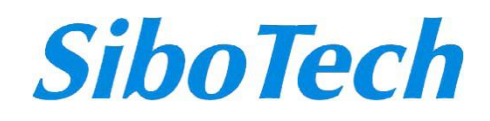

# KEPS 连接数据库练习

2018-09

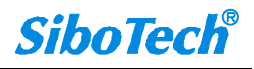

# KEPServerEX 和数据库通信操作

准备工作:

硬件:一台 PC

软件: KEPServerEX V6.4, Simulator 驱动, DataLogger 插件, ODBC Client 驱动

本文档实现的是将 KEPServerEX 采集到的数据写到 SQL Server 数据库中;同时,也能从 SQL Server 数据库中读取数据。

#### Step1,数据点采集

首先,KEPServerEX 中已新建好一个工程,如下图所示,使用了模拟的 Simulator 驱动模拟产生了 10 个数据点。

| ex KEPServerEX        | 6 Configuration [C              | connected to Runtime] | and the second second sec |                | A DESCRIPTION OF THE OWNER OF THE OWNER OF THE OWNER OF THE OWNER OF THE OWNER OF THE OWNER OF THE OWNER OF THE | ALL DECOMPOSITION OF |                               | 0 X             |
|-----------------------|---------------------------------|-----------------------|----------------------------------------------------------------------------------------------------|----------------|----------------------------------------------------------------------------------------------------|----------------------|-------------------------------|-----------------|
| <u>File Edit Vie</u>  | ew <u>T</u> ools <u>R</u> untim | e <u>H</u> elp        |                                                                                                    |                |                                                                                                    |                      |                               |                 |
| 0 📴 🛛 🕯               | 2 🕄 🖏 🖓                         | 🗅 🤬 🕤 🚰 🖣 🧃           | K 🗈 🛍 🗙 🛛 🖭                                                                                                    |                |                                                                                                    |                      |                               |                 |
| Project               |                                 | Tag Name              | / Address                                                                                                    | Data Type      | Scan Rate                                                                                                    | Scaling              | Description                   |                 |
| ⊟ (篇) Conne           | ectivity                        | 🐼 r1                  | R0001                                                                                                    | Word           | 100                                                                                                    | None                 |                               |                 |
| ⊡- <del>s</del> ,≥ Cr | hannel I                        | 🐼 r2                  | R0002                                                                                                    | Word           | 100                                                                                                    | None                 |                               |                 |
| Sec Alizon            | Device I                        | 😡 r3                  | R0003                                                                                                    | Word           | 100                                                                                                    | None                 |                               |                 |
| At Advan              | s<br>aced Tage                  | 🐼 r4                  | R0004                                                                                                    | Word           | 100                                                                                                    | None                 |                               |                 |
| Alams                 | s & Events                      | 🚾 r5                  | R0005                                                                                                    | Word           | 100                                                                                                    | None                 |                               |                 |
| Ac                    | dd Area                         | 🚾 r6                  | R0006                                                                                                    | Word           | 100                                                                                                    | None                 |                               |                 |
| 🕀 😫 Data I            | Logger                          | 🐼 r7                  | R0007                                                                                                    | Word           | 100                                                                                                    | None                 |                               |                 |
| EFM E                 | Exporter                        | 🐼 r8                  | R0008                                                                                                    | Word           | 100                                                                                                    | None                 |                               |                 |
| T 🔂 Ac                | dd Poll Group                   | P1 🔝                  | R0009                                                                                                    | Word           | 100                                                                                                    | None                 |                               |                 |
| DF fo                 | or Splunk                       | 🐼 r10                 | R0010                                                                                                    | Word           | 100                                                                                                    | None                 |                               |                 |
| - () Ac               | dd Splunk Connection            |                       |                                                                                                    |                |                                                                                                    |                      |                               |                 |
| 回 柴 loT Ga            | ateway                          |                       |                                                                                                    |                |                                                                                                    |                      |                               |                 |
| Ac Ac                 | dd Agent                        |                       |                                                                                                    |                |                                                                                                    |                      |                               |                 |
|                       | Historian                       |                       |                                                                                                    |                |                                                                                                    |                      |                               |                 |
| AC                    | dd Uatastore                    |                       |                                                                                                    |                |                                                                                                    |                      |                               |                 |
|                       | dd Schedule                     |                       |                                                                                                    |                |                                                                                                    |                      |                               |                 |
| E & SNMP              | P Agent                         |                       |                                                                                                    |                |                                                                                                    |                      |                               |                 |
| A Ac                  | dd Agent                        |                       |                                                                                                    |                |                                                                                                    |                      |                               |                 |
|                       |                                 |                       |                                                                                                    |                |                                                                                                    |                      |                               |                 |
| Date 7                | Time                            | Source                | Event                                                                                                    |                |                                                                                                    |                      |                               | *               |
| 1 2017/6/30           | 8:42:36                         | KEPServerEX\Runtime   | Starting Simulator device driver.                                                                                                    |                |                                                                                                    |                      |                               |                 |
| 1 2017/6/30           | 8:42:36                         | Simulator             | Simulator Device Driver 'V6.1.601.0'                                                                                                    |                |                                                                                                    |                      |                               |                 |
| 1 2017/6/30           | 8:42:36                         | KEPServerEX\Runtime   | Advanced Tags Plug-in V6.1.601.0                                                                                                    |                |                                                                                                    |                      |                               |                 |
| 1 2017/6/30           | 8:42:36                         | KEPServerEX\Runtime   | Data Logger Plug-in V6.1.601.0                                                                                                    |                |                                                                                                    |                      |                               |                 |
| (1) 2017/6/30         | 8:42:36                         | KEPServerEX\Runtime   | Alams & Events Plug-in V6.1.601.0                                                                                                    |                |                                                                                                    |                      |                               |                 |
| 1 2017/6/30           | 8:42:36                         | KEPServerEX\Runtime   | SNMP Agent Plug-in V6.1.601.0                                                                                                    |                |                                                                                                    |                      |                               |                 |
| 1 2017/6/30           | 8:42:36                         | KEPServerEX\Runtime   | Media Level Redundancy Plug-in V6.1.601.0                                                                                                    |                |                                                                                                    |                      |                               |                 |
| 1 2017/6/30           | 8:42:36                         | KEPServerEX\Runtime   | EFM Exporter V6.1.601.0                                                                                                    |                |                                                                                                    |                      |                               |                 |
| (1) 2017/6/30         | 8:42:36                         | KEPServerEX\Runtime   | Connection Sharing Plug-in V6.1.601.0                                                                                                    |                |                                                                                                    |                      |                               |                 |
| 1 2017/6/30           | 8:42:36                         | KEPServerEX\Runtime   | Security Policies Plug-in V6.1.601.0                                                                                                    |                |                                                                                                    |                      |                               |                 |
| 1 2017/6/30           | 8:42:36                         | KEPServerEX\Runtime   | Local Historian Plug-in V6.1.601.0                                                                                                    |                |                                                                                                    |                      |                               |                 |
| 1 2017/6/30           | 8:42:36                         | KEPServerEX\Runtime   | IDF for Splunk V6.1.601.0                                                                                                    |                |                                                                                                    |                      |                               |                 |
| 1 2017/6/30           | 8:42:36                         | KEPServerEX\Runtime   | Scheduler Plug-in V6.1.601.0                                                                                                    |                |                                                                                                    |                      |                               |                 |
| 1 2017/6/30           | 8:42:36                         | KEPServerEX\Runtime   | IoT Gateway V6.1.601.0                                                                                                    |                |                                                                                                    |                      |                               |                 |
| 1 2017/6/30           | 9:02:08                         | KEPServerEX\Runtime   | Configuration session started by SC as Defau                                                                                                    | lt User (R/W). |                                                                                                    |                      |                               | *               |
| Ready                 |                                 |                       |                                                                                                    |                |                                                                                                    |                      | Dafault Llear Cliante: 0 Acti | ve tage: 0 of 0 |

#### 创建 simulator 驱动

| Select the type of channel to be cre | ated: |
|--------------------------------------|-------|
| Simulator                            | • (2) |
|                                      |       |
|                                      |       |
|                                      |       |
|                                      |       |
|                                      |       |
|                                      |       |
|                                      |       |
|                                      |       |

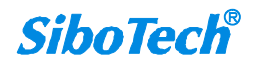

| Specify the identity of this | object. |  |
|------------------------------|---------|--|
| Name:                        |         |  |
| Channel1                     |         |  |
|                              |         |  |
|                              |         |  |
|                              |         |  |
|                              |         |  |
|                              |         |  |
|                              |         |  |
|                              |         |  |
|                              |         |  |
|                              |         |  |

选择 Simulator 驱动,默认下一步直至完成

#### 创建 Device

| Add Device Wizard                | -            |
|----------------------------------|--------------|
| Specify the identity of<br>Name: | this object. |
| Device1                          | 0            |
|                                  |              |
|                                  |              |
|                                  |              |
|                                  |              |
|                                  |              |
|                                  |              |
|                                  | 下一步(N) 取消    |

默认下一步, 直至完成

添加数据点 r1-r10, 地址分别为 R0001-R0010

| Property Groups | Identification  |            |
|-----------------|-----------------|------------|
| General         | Name            | r1         |
| Scaling         | Description     |            |
| Joanny          | Data Properties |            |
|                 | Address         | r0001      |
|                 | Data Type       | Default    |
|                 | Client Access   | Read/Write |
|                 | Scan Rate (ms)  | 100        |
|                 |                 |            |

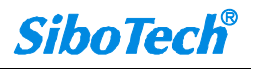

#### Step2, Datalogger 的配置

1. 选中左边树状图图中的 Data Logger

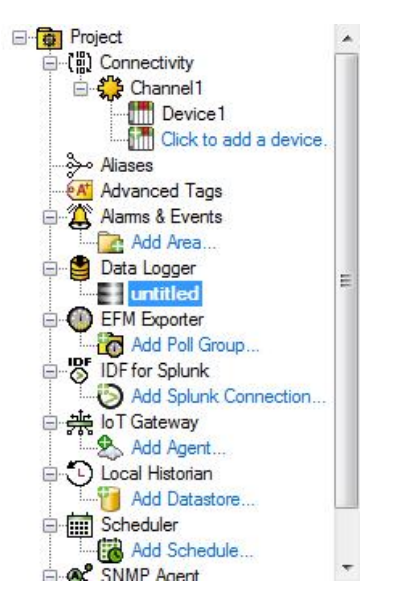

2. 点击添加一个新的组

| KEPServerEX 6 Cor                                                                                                    | nfiguration [Co                                                                 | onnected to Runtime]                                                                                                    |                                                                                                    | -                                                                                                    | 100 C                                                                                                    |               | and the second       |                       |
|----------------------------------------------------------------------------------------------------|---------------------------------------------------------------------------------|----------------------------------------------------------------------------------------------------|----------------------------------------------------------------------------------------------------|----------------------------------------------------------------------------------------------------|----------------------------------------------------------------------------------------------------|---------------|----------------------|-----------------------|
| <u>File Edit View To</u>                                                                                                    | ools <u>R</u> untime                                                            | e <u>H</u> elp                                                                                                    |                                                                                                    |                                                                                                    |                                                                                                    |               |                      |                       |
|                                                                                                    | 51 🖸 🕞 🦲                                                                        | ) 🕾   🤊 🐰 🖬 🕷                                                                                                    |                                                                                                    |                                                                                                    |                                                                                                    |               |                      |                       |
| Project     Project     P | sel<br>to add a device.<br>ogg<br>froup<br>k<br>tr<br>n<br>store<br>adule<br>tt | General Proper<br>Name:<br>Description:<br>Update rate:<br>Store and Fory<br>Enabled<br>Storage direct<br>Maximum store<br>Memory Prope<br>Maximum row | ttes untitled untitled untitle | Data Source Pri<br>DSN:<br>User Name:<br>Password:<br>Login Timeout:<br>Batch Identifier<br>Batch ID Item:<br>Data Type:<br>Update rate:<br>Timestamp Prog | operties<br>(dBASE Files<br>10<br>10<br>(seconds)<br>Default<br>100<br>miliseconds<br>perties<br>ne for timestamp ipperts (uncheck for UTC) | Configure DSN |                      | E                     |
|                                                                                                    |                                                                                 | Map Numer<br>Help                                                                                                    | c ID to VARCHAR by default<br>eral / Data Map / Triggers /                                                                                                    |                                                                                                    |                                                                                                    |               |                      | Ţ                     |
| Date 7 Time                                                                                                    | e                                                                               | Source                                                                                                    | Event                                                                                                    |                                                                                                    |                                                                                                    |               |                      | *                     |
| (1) 2017/6/30 8:4                                                                                                    | 2:36                                                                            | KEPServerEX\Runtime                                                                                                    | Advanced Tags Plug in V6.1.601.0                                                                                                    |                                                                                                    |                                                                                                    |               |                      |                       |
| 1 2017/6/30 8:4                                                                                                    | 2:36                                                                            | KEPServerEX\Runtime                                                                                                    | Data Logger Plug-in V6.1.601.0                                                                                                    |                                                                                                    |                                                                                                    |               |                      |                       |
| 1 2017/6/30 8:4                                                                                                    | 2:36                                                                            | KEPServerEX\Runtime                                                                                                    | Alams & Events Plug-in V6.1.601.0                                                                                                    |                                                                                                    |                                                                                                    |               |                      |                       |
| i) 2017/6/30 8:4                                                                                                    | 2:36                                                                            | KEPServerEX\Runtime                                                                                                    | SNMP Agent Plug in V6.1.601.0                                                                                                    |                                                                                                    |                                                                                                    |               |                      | _                     |
| i) 2017/6/30 8:4                                                                                                    | 2:36                                                                            | KEPServerEX\Runtime                                                                                                    | Media Level Redundancy Plug-in V6.1.601.0                                                                                                    |                                                                                                    |                                                                                                    |               |                      |                       |
| (i) 2017/6/30 8·4                                                                                                    | 2:36                                                                            | KEPServerEX\Runtime                                                                                                    | FFM Exporter V6 1 601 0                                                                                                    |                                                                                                    |                                                                                                    |               |                      | ~                     |
| Ready                                                                                                    |                                                                                 |                                                                                                    |                                                                                                    |                                                                                                    |                                                                                                    |               | Default User Clients | 0 Active tags: 0 of 0 |

底部三个 Tab 分为 3 块,分别为 General (DSN 的配置), Data Map(数据点的映射)以及 Triggers(设置触发条件)

3. 先进行 General 的配置, 主要是 DSN 的基本的配置

#### 上海泗博自动化技术有限公司

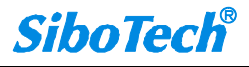

| 🗋 🔛 🗟 📓 🔂 🕑 🔅                                                                                                    | 🖲 🔄 🖌 🤊 🕺 🖬 🕷                                                                            | 5 ×   🔤                                                                                                    |                                                                                         |                                                      |                |                                           |
|----------------------------------------------------------------------------------------------------|------------------------------------------------------------------------------------------|----------------------------------------------------------------------------------------------------|-----------------------------------------------------------------------------------------|------------------------------------------------------|----------------|-------------------------------------------|
| Connective     Channel     Connective     Channel     Device1     Device1     Device1     Advanced Tags     Advanced Tags     Data Logger     Channel     Definition     Offer Sponk     Offer Sponk     Definition | General Prope     Name:     Description:     Update rate:     Store and Foru             | thes<br>untitled<br>100 milliseconds v<br>Penabled<br>ward                                                                                                    | Data Source Pr<br>DSN:<br>User Name:<br>Password:<br>Login Timeout:<br>Batch Identifiei | perties<br>dBASE Files ▼<br>10 ≜<br>↓<br>(seconds)   | Configure DSN) |                                           |
| → Ad Splink Connection.     → Local Hatoran     → Add Agent     → Add Agent     → Add Datastoran     → Add Scheduler     → Scheduler     → Shreduler     → SNNP Agent                                               | Enabled<br>Storage direct<br>Maximum stora                                               | ory: C: ProgramData Kepware KEPServerEX(V6)Datab)<br>ges size (MB): 10                                                                                                    | Batch ID Item:<br>Data Type:<br>Update rate:                                            | Default<br>1000 🚖 miliseconds 🔻                      |                |                                           |
| └─(承) Add Agent                                                                                                    | Memory Prope<br>Maximum row<br>Map Numer<br>Help                                         | utfer size: 1000                                                                                                    | Timestamp Pro                                                                           | erties<br>ne for timestamp inserts (uncheck for UTC) |                |                                           |
|                                                                                                    | H + H Gen                                                                                | eral / Data Map / Triggers /                                                                                                    |                                                                                         |                                                      |                |                                           |
| Date 🗸 Time                                                                                                    | Source                                                                                   | Event                                                                                                    |                                                                                         |                                                      |                |                                           |
| (i) 2017/6/30 8:42:36<br>(i) 2017/6/30 8:42:36<br>(i) 2017/6/30 8:42:36<br>(i) 2017/6/30 8:42:36<br>(i) 2017/6/30 8:42:36                                                                                           | KEPServerEX\Runtime<br>KEPServerEX\Runtime<br>KEPServerEX\Runtime<br>KEPServerEX\Runtime | Advanced Tags Plug+n V6.1.601.0<br>Data Logger Plug+n V6.1.601.0<br>Alama & Events Plug-in V6.1.601.0<br>SNMP Agent Plug-in V6.1.601.0<br>Martia Levent Bed undarger Plug-in V6.1.601.0 |                                                                                         |                                                      |                |                                           |
| (i) 2017/6/30 8:42:36                                                                                                    | KEPServerEX\Buntime                                                                      | FFM Exporter V6.1.601.0                                                                                                    |                                                                                         |                                                      |                |                                           |
| Ready                                                                                                    |                                                                                          |                                                                                                    |                                                                                         |                                                      |                | Default User Clients: 0 Active tags: 0 of |

#### 4. ODBC 数据源管理器配置

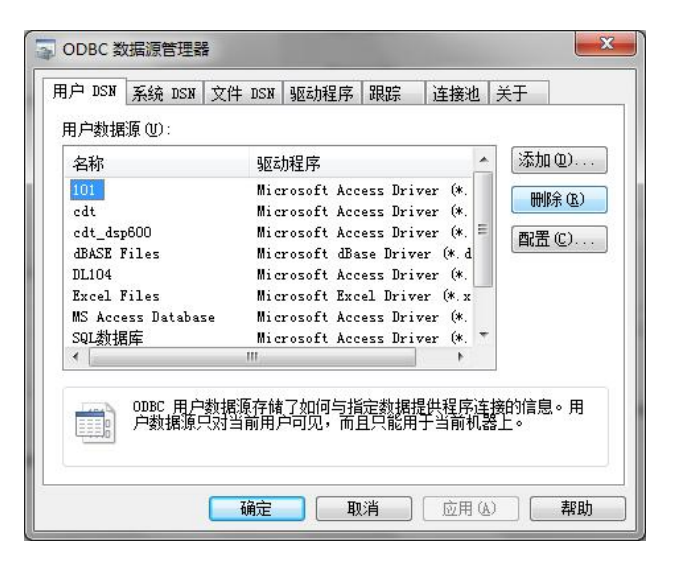

选择系统 DSN,添加一个新的 DSN,创建新数据源

|      | 名称                                                                       | ^ |
|------|--------------------------------------------------------------------------|---|
| OTTE | Microsoft Paradox-Treiber (*.db)<br>Migroroft Tout Driver (*.tut: *.asv) |   |
|      | Microsoft Text-Treiber (*. txt; *. csv)                                  |   |
|      | Microsoft Visual FoxPro Driver                                           |   |
|      | SQL Native Client                                                        | = |
|      | SQL Server                                                               | - |
|      | < <u> </u>                                                               | ] |
|      |                                                                          | ] |

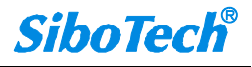

点击完成,选择远端的 SQL Server 为例

| 创建到 SQL Server 的新 | 所数据源                                                                                                    |
|-------------------|----------------------------------------------------------------------------------------------------|
|                   | 此向导将帮助建立一个能用于连接 SQL Server 的 ODBC 数据源。<br>您想用什么名称来命名数据源?<br>名称 @): dbtest1]<br>您希望如何描述此数据源?<br>描述 @):<br>您想连接哪一个 SQL Server?<br>服务器 (S): PC2011081713GAS |
|                   | 「完成」下一步 (2) > 取消 帮助                                                                                                    |

下一步,取个数据源名称,选择验证登录的方式,使用用户登录 ID 的 SQL 验证方式

| 创建到 SQL Server 的新 | 数据源                                                                                                    |
|-------------------|----------------------------------------------------------------------------------------------------|
|                   | SQL Server 应该如何验证登录 ID 的真伪?<br>⑦ 使用网络登录 ID 的 Windows NT 验证(2)。<br>⑧ 使用用户输入登录 ID 和密码的 SQL Server 验证(S)。<br>要更改用于与 SQL Server 通讯的网络库,请单击"客户端配置" |
|                   | 客户端配置 ①<br>■ 连接 SQL Server 以获得其它配置选项的默认设置 ©)。<br>登录 ID (L): sa<br>密码 (E): ●●●●●●●●                                                            |
|                   | < └ └ ─ 歩 ⑭) 下 ─ 歩 ⑭) > □ 取消 □ 帮助 □                                                                                                    |

登录 ID 为 sa, 密码为 sibotech

下一步,选择操作的数据库,选择 Master 数据库

| - | master                                 |
|---|----------------------------------------|
|   | master                                 |
|   | modelmsdb                              |
|   |                                        |
|   | ☑ / 加速大的 342 后向创建临时任随过柱,并而标该任随过档<br>①: |
|   | ◎ 只有当断开时 (0)。                          |
|   | 当断开时和连结时同样适用 (W)。                      |
|   | ☑ 使用 ANSI 引用的标识符 (U)。                  |
|   | ☑ 使用 ANSI 的空值、填充及警告(A)。                |
|   | □ 若主 SQL Server 不可用,请使用故障转移 SQL        |
|   | Derver (F) ~                           |
|   |                                        |

下一步,默认

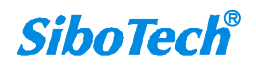

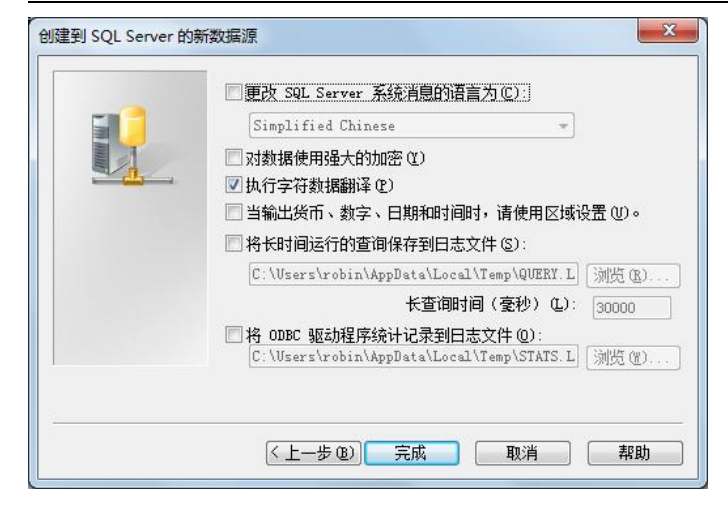

点击完成

| 将招                                                                                                    | 安下列配置创建新的                                                                                                    | ODBC 数据源:                      |    |
|----------------------------------------------------------------------------------------------------|----------------------------------------------------------------------------------------------------|--------------------------------|----|
| hicrosoft SQL 3<br>hicrosoft SQL 3<br>於我語名描述:<br>將指導整章:PC2011(<br>指摘整章:PC2011(<br>時間一個<br>是一個<br>是一個<br>是一個<br>是一個<br>是一個<br>是一個<br>是一個<br>是 | Server ODBC 驱动我<br>test1<br>D81713GAS<br>)<br>(es<br>: No<br>No<br>No<br>预: 在断开时删除峭<br>务器: No<br>的标识符: Yes<br>直,填充和警告: Y | 信序版本 06.01.7601<br>印存储过程<br>es |    |
| 加心并来开起。因                                                                                                    | (ም)                                                                                                    | (福宁) (                         | 聊谐 |

点击测试数据源测试是否通信成功,见下图测试过程:

| 11式结果                                                      |   |
|------------------------------------------------------------|---|
| Microsoft SQL Server ODBC 驱动程序版本<br>06.01.7601<br>正在运行注接测试 | * |
| 一 12-11 在 13-11<br>试图注接<br>注接预建立<br>验证选项设置<br>断开与服务器的连接    |   |
| 测试成功!                                                      |   |
|                                                            |   |

点击确定

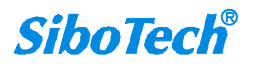

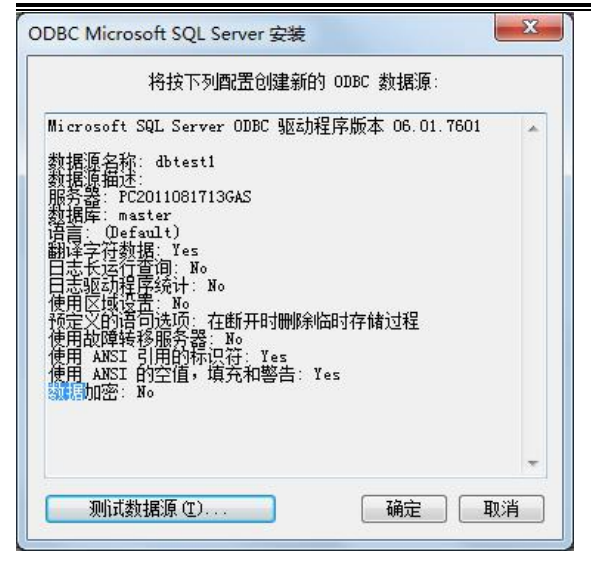

点击确定关闭对话框。

然后,可以看到新建的 DSN 已经建立完成

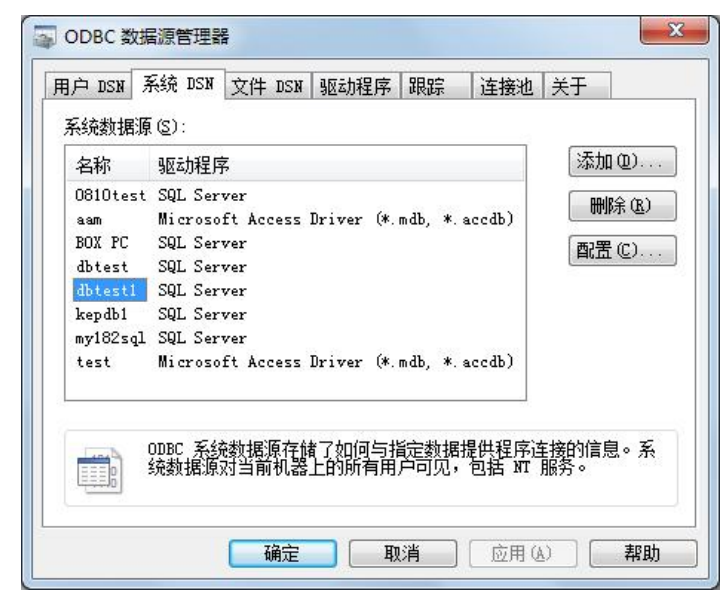

选中 dbtest1, 点击确定即可

5. 回到 Datalogger 配置界面,选择刚刚新建的名为 dbtest1 的 DSN,输入用户名 sa 和密码 sibotech

| Name: sibotech                                                 | DSN: dbtest1 • Sonfigure DSN                           |   |
|----------------------------------------------------------------|--------------------------------------------------------|---|
| Description:                                                   | Usgr Name: sa                                          |   |
|                                                                | Password:                                              |   |
| Update rate: 100 👘 milliseconds 💌                              |                                                        |   |
| I Enabled                                                      | Login Timeout: 10 (seconds)                            |   |
| Store and Forward                                              | Batch Identifier                                       |   |
| Enabled                                                        | Batch ID Item:                                         | 1 |
| Storage directory: D:\ProgramData\Kepware\KEPServerEX\V5\DataL | Data Type: Default                                     |   |
| Maximum storage size (MB): 10                                  | Update rate: 1000 🛟 miliseconds 🔻                      |   |
| Memory Properties                                              | Timestamp Properties                                   |   |
| Maximum row buffer size: 1000                                  | Use local time for timestamp inserts (uncheck for UTC) |   |
| Map Numeric ID to VARCHAR by default                           |                                                        |   |
| Heb                                                            |                                                        |   |
|                                                                |                                                        | + |

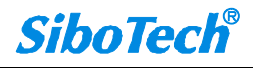

6. Data Map 的配置,点击下方的 Data Map 功能块

| ItemID                                                                                                    | Data Type                                                                                                    |                      |
|----------------------------------------------------------------------------------------------------|----------------------------------------------------------------------------------------------------|----------------------|
| Second (Cl) Except (Cl)                                                                                                    |                                                                                                    |                      |
|                                                                                                    |                                                                                                    |                      |
| los to as existing table                                                                                                    |                                                                                                    |                      |
| Or selection I gog to an existing table. Oreate a new table every time the line                                                                                                    | nn nnun is started (dick 'Man Fields' to customize column/item man)                                                                                      | 1                    |
| <ul> <li>Selection</li> <li>Log to an existing table.</li> <li>Create a new table givery time the limit of the selection of the selection of the se</li></ul> | lag group is started (click 'Map Fields' to customize column/item map)<br>s attempt to append to this table (click 'Map Fields' to customize coli        | ).<br>umu/item map). |
| <ul> <li>Log to an existing table.</li> <li>Create a new table every time the li</li> <li>Create a new table gnce and alway:</li> <li>Lable Name (drop down queries tables)</li> </ul>                                                                                                    | og group is started (click 'Map Fields' to customize column/item map)<br>s attempt to append to this table (click 'Map Fields' to customize colu<br>)    | ).<br>.mnyltem map). |
| ole selection<br>Create a new table givery time the li<br>Create a new table givery time the li<br>Create a new table give and always<br>Jable Name (drop down queries tables)<br>ble Format                                                                                                    | log group is started (click 'Map Fields' to customize column/item map)<br>s attempt to append to this table (click 'Map Fields' to customize colu<br>) - | ).<br>umn/ltem map). |
| Log to an existing table.     Create a new table givery time the l     Create a new table givery time the l     Create a new table giver and alway:     Table Name (drop down queries tables) ble Format     Narrow: Each item shares a single a                                                                                                    | lag group is started (click 'Map Fields' to customize column/item map)<br>s attempt to append to this table (click 'Map Fields' to customize colu<br>)   | ).<br>umn/item map). |

Log group 'sbatech' - unable to connect to data source 'BOX PC' (Reason: '未找到指定的 SQL Server o ConnectionOpen (Connect()).').

#### 点击 Add 按钮添加 tag 数据点

| <u>I</u> tem ID:    |         |
|---------------------|---------|
| <u>N</u> umeric ID: | 0       |
| <u>D</u> ata Type:  | Default |
| Deadband            |         |
| Deadband type:      | None 🔻  |
|                     |         |
| Dead <u>b</u> and:  | 0       |

点击 Item ID 后面的浏览按钮,添加一个 tag

| Include system/internal tag grou | ps Tag Name  |       | Data Type | Description |
|----------------------------------|--------------|-------|-----------|-------------|
| CEMEwaartar                      | . ( <b>1</b> |       | Word      |             |
| IDE for Solunk                   | 🥝 r10        |       | Word      |             |
|                                  | 🚾 r2         |       | Word      |             |
|                                  | 🚾 r3         |       | Word      |             |
| Redundancy                       | 🖂 r4         |       | Word      |             |
| Scheduler                        | 🕝 r5         |       | Word      |             |
| SNMP Agent                       | 😡 r6         |       | Word      |             |
| System                           | 🚾 r7         |       | Word      |             |
| 🖓 Channel 1                      | 🚾 r8         |       | Word      |             |
| Statistics                       | 🚾 r9         |       | Word      |             |
| System                           | =            |       |           |             |
| 🖃 🎹 Devicel                      |              |       |           |             |
| - 🔁 _System                      |              |       |           |             |
| 🖻 🛅 sibo1                        |              |       |           |             |
| System                           |              |       |           |             |
| ⊦∰ odbc                          |              |       |           |             |
| Statistics                       |              |       |           |             |
| System                           |              | Apply |           |             |

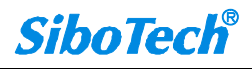

点击 Apply,完成添加

| ieneral             |                     |
|---------------------|---------------------|
| <u>I</u> tem ID:    | Channel1.Device1.r1 |
| <u>N</u> umeric ID: | 0                   |
| <u>D</u> ata Type:  | Word                |
| eadband             |                     |
| Deadband type:      | None                |
| Dead <u>b</u> and:  | 0                   |
| <u>R</u> ange:      | 0 up to 0           |

点击 OK,添加一个 tag 完成

| KEPServerEX 6 Configuration [Connected to                                                                                                    | Runtime]                                  |                       |                |            |
|----------------------------------------------------------------------------------------------------|-------------------------------------------|-----------------------|----------------|------------|
| Elle Edit View Iools Buntime Help                                                                                                    |                                           |                       |                |            |
| 0 🗃 🖬 📓 🗗 🕼 💿 🖅 🤊                                                                                                    | 1 4 A X 🕺 🖾                               |                       |                |            |
| Project     (1) Connectivity     (2) Connectivity     (2) Channel1                                                                                                    | Şerver Item List (group update rate is 10 | ims, 1 items defined) |                | ń          |
| Device1                                                                                                    | ItemaD                                    | Data Type             |                |            |
| Control Control Contr | G Ohannd L Device 1 / 1                   | Ward                  |                | E.         |
| Add Poll Group      OF for Splunk      Add Splunk Connection                                                                                                    | Import CSV Export CSV                     |                       | Add Browse Mod | Sfy Delete |
| E to T Gateway                                                                                                    | Table Selection                           |                       |                |            |

选择记录数据的方式

| Table Selection                                          |                                               |                   |  |
|----------------------------------------------------------|-----------------------------------------------|-------------------|--|
| Log to an existing table.                                |                                               |                   |  |
| Create a new table every time the log group is started ( | dick 'Map Fields' to customize column/item m  | ap).              |  |
| Create a new table once and always attempt to append     | to this table (dick 'Map Fields' to customize | column/item map). |  |
| Table Name (drop down queries tables)                    | •                                             |                   |  |
|                                                          |                                               |                   |  |

有3种方式,分别为:

- ▶ 记录到一个已存在的表格中
- ▶ 每一次 log 组开始记录的时候创建一个新表
- > 只创建新表一次,之后总是把数据合并到这个表格中

默认选择第三种

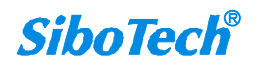

| Table Selection                                                                                                    |                            |
|----------------------------------------------------------------------------------------------------|----------------------------|
| Log to an existing table.                                                                                                    |                            |
| Create a new table every time the log group is started (dick 'Map Fields' to customize colu                                                                                                    | nn/item map).              |
| Create a new table once and always attempt to append to this table (dick 'Map Fields' to one table is table in the table of the table is table in the table is table in the table is table in table. | ustomize column/item map). |
| Table Format Our content is a single alias map (i.e. there is a single 'value' column).                                                                                                    |                            |
| If f in the Internal Data Map Triggers                                                                                                    |                            |

#### 在文本框中可以输入表格的名称

Table Format 功能默认选择第一种 Narrow 的方式,即每个 tag 数据点记录到数据库的时候共享一个 Value 字段,

占用一列

| Table Format                                                                                    |            |
|-------------------------------------------------------------------------------------------------|------------|
| <u>N</u> arrow: Each item shares a single alias map (i.e. there is a single 'value' column).    |            |
| Wide: Each item gets its own alias map (i.e. 't1_value' and 't2_value' are in separate columns) |            |
|                                                                                                 | Map Eields |
| Help                                                                                            |            |
| If 4 >>>> \General Data Map (Triggers                                                           |            |

触发条件,默认已选上总是触发,每 500ms 触发一次

| ame    | Description | Type             | Intervai         | Data Change | Monitor Item |             |               |
|--------|-------------|------------------|------------------|-------------|--------------|-------------|---------------|
| rigger |             | Always Triggered | 500 milliseconds | Yes         | No           |             |               |
|        |             |                  |                  |             |              |             |               |
|        |             |                  |                  |             |              |             |               |
|        |             |                  |                  |             |              |             |               |
|        |             |                  |                  |             |              | <u>A</u> dd | Modify Delete |
| Help   |             |                  |                  |             |              |             |               |
|        |             |                  |                  |             |              |             |               |
|        |             |                  |                  |             |              |             |               |
|        |             |                  |                  |             |              |             |               |
|        |             |                  |                  |             |              |             |               |
|        |             |                  |                  |             |              |             |               |
|        |             |                  |                  |             |              |             |               |

可以修改触发条件

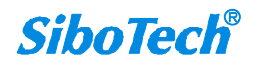

| Log on Static Interval:   | 500               | *          | milliseco  | nds 🔻     |       |   |
|---------------------------|-------------------|------------|------------|-----------|-------|---|
| Log on Data Change of     | any value v       | within the | e log grou | р         |       |   |
| Log entries for all items | when the <u>M</u> | onitored   | ltem's va  | ue change | es    |   |
| Monitor Item ID:          |                   |            |            |           |       |   |
| Update rate:              | 1000              | ×          | milliseco  | nds 🔻     |       |   |
| Data Type:                | Default           |            |            |           |       |   |
| Deadband type:            | None              | w]         |            |           |       |   |
| Deadband:                 | 0                 |            | Range:     | 0         | up to | 0 |

Setp3,点击工具栏上的红色区域,应用更新,然后开始写入数据库

| KEPServerEX 6 Configuration [Un     | titled "]          |
|-------------------------------------|--------------------|
| <u>File Edit View Tools Runtime</u> | Help               |
| 🗋 🗃 🖬 🛃 🚺 🕑 🔍                       | 🖅   🤊 🔏 📭 🕿 🗙   🕅  |
| Project                             | General Properties |

## 从下方的事件日志中可以看到, log 组正在记录数据

| Project   | ectivity                | Â                       | General Properties                                                                   | Data Source Pri     | operties             |                                                                                                    |  |
|-----------|-------------------------|-------------------------|--------------------------------------------------------------------------------------|---------------------|----------------------|----------------------------------------------------------------------------------------------------|--|
|           | Device1                 |                         | Name: untitled                                                                       | DSN:                | dbtest 1 👻           | Configure DSN                                                                                                    |  |
|           | sibo1                   |                         |                                                                                      |                     |                      | ( manufacture of the second second se |  |
|           | Click to add a de       | vice.                   | Description:                                                                         | User Name:          | sa                   |                                                                                                    |  |
| Aliase    | es                      |                         |                                                                                      | Dannund             |                      |                                                                                                    |  |
| Adva      | nced Tags<br>a & Events |                         | Lindate rate: 100 milliseconds                                                       | Easeword:           |                      |                                                                                                    |  |
| A         | dd Area                 | E                       |                                                                                      | Login Timeout:      | 10 (seconds)         |                                                                                                    |  |
| 🖯 🎒 Data  | Logger                  |                         | C Enabled                                                                            |                     |                      |                                                                                                    |  |
|           | intitled                |                         | Store and Ennuard                                                                    | Batch Identifier    |                      |                                                                                                    |  |
| EFM       | Exporter                |                         | Store and Forward                                                                    | Daugh 10emaner      |                      |                                                                                                    |  |
| INF IDE A | Add Poll Group          |                         | Enabled                                                                              | Batch JD Item:      |                      |                                                                                                    |  |
| O A       | dd Splunk Connecti      | on                      | Storana directory Di ProgramData Kenware KEPServer EV/V6/Data                        | Data Transi         | Durfu da             |                                                                                                    |  |
| · 贵 IoTG  | Sateway                 |                         | Storage directory:                                                                   | Data Type:          | Default              |                                                                                                    |  |
| E Coca    | I Historian             |                         | Maximum storage size (MB): 10                                                        | Update rate:        | 1000 💠 miliseconds 👻 |                                                                                                    |  |
| 8 m Sche  | duler                   |                         |                                                                                      |                     |                      |                                                                                                    |  |
|           | dd Schedule             | - H                     | H General (Data Map (Triggers /                                                      |                     |                      |                                                                                                    |  |
| late      | Time                    | Source                  | Event                                                                                |                     |                      |                                                                                                    |  |
| 2017/6/30 | 11:46:13                | KEPServerEX\Runtime     | Scheduler Plug in V6.2.429.0                                                         |                     |                      |                                                                                                    |  |
| 2017/6/30 | 11:46:13                | KEPServerEX\Runtime     | IoT Gateway V6.2.429.0                                                               |                     |                      |                                                                                                    |  |
| 2017/6/30 | 11:46:14                | KEPServerEX\Runtime     | Configuration session started by robin as Default User (R/W).                        |                     |                      |                                                                                                    |  |
| 2017/6/30 | 11:46:21                | Licensing               | Feature Data Logger Plug in is time limited and will expire at 2017/6/30 13:46.      |                     |                      |                                                                                                    |  |
| 2017/6/30 | 11:46:22                | Data Logger Plug-in     | Table name Table6' exists for log group \untitled' on DSN 'dbtest 1', which is in 'c | seate table once an | d append' mode.      |                                                                                                    |  |
| 2017/6/30 | 11:46:23                | KEPServerEX\Runtime     | Configuration session assigned to robin as Default User has ended.                   |                     | 5700                 |                                                                                                    |  |
| 2017/6/30 | 11:46:23                | Data Logger Plug-in     | Log group 'untitled' is connected to DSN 'dutest1' and is logging data.              |                     |                      |                                                                                                    |  |
| 2017/6/30 | 11:46:25                | KEPServerEX\JoT Gateway | IoT Gateway service starting.                                                        |                     |                      |                                                                                                    |  |
|           |                         |                         |                                                                                      |                     |                      |                                                                                                    |  |

#### 上海泗博自动化技术有限公司

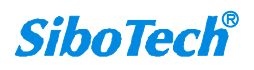

## 打开 SQL Server 数据库,显示 table6 数据表中已经有记录的数据了

| 🐨 🏥 🕺 🦉 更改类型(Y)* 🕴 🐏 🎦 💼 🖕                                                                                                    |                    |                     |            |        |                     |          |     |                     |                    |
|----------------------------------------------------------------------------------------------------|--------------------|---------------------|------------|--------|---------------------|----------|-----|---------------------|--------------------|
| 対象资源管理器 →                                                                                                    | 平× 🔽表 - dbo.table6 | 商要                  |            |        |                     |          | • × | 属性                  |                    |
| 왕 ઝ = 🗈 🝸                                                                                                    | id                 | _NAME               | _NUMERICID | _VALUE | _TIMESTAMP          | _QUALITY |     | [查询] Query          |                    |
| E Rec2011081713GAS (SQL Server 9.0.1399 - sa)                                                                                                    | 221688             | Channel1.Device1.r1 | 0          | 1791   | 2017-06-30 11:49:36 | 192      |     |                     |                    |
| 🗆 🦲 数据库                                                                                                    | 221689             | Channel1.Device1.r1 | 0          | 1792   | 2017-06-30 11:49:36 | 192      |     | 日 (転望)              |                    |
| □ □ 系统数据库                                                                                                    | 221690             | Channel1.Device1.r1 | 0          | 1793   | 2017-06-30 11:49:36 | 192      |     | (名称)                | Ouerv              |
| 回 🥶 惠                                                                                                    | 221691             | Channel1.Device1.r1 | 0          | 1793   | 2017-06-30 11:49:36 | 192      |     | 服务器名                | pc2011081713gas    |
| ■ □ 系统表                                                                                                    | 221692             | Channel1 Device1 x1 | 0          | 1794   | 2017-06-30 11:49:36 | 192      |     | 数据库名称               | master             |
| 🖽 🛄 dbo.Table_1                                                                                                    | 221602             | Channel1.Device1.r1 | 0          | 1705   | 2017-06-20 11:40:26 | 102      |     | □ 查询设计器             |                    |
| dbo.Table_2                                                                                                    | 221050             | Chamber Devicer at  | 0          | 1795   | 2017-00-30 11.49.30 | 172      |     | DISTINCT 值          | 香                  |
|                                                                                                    | 221694             | Channell.Device1.r1 | U          | 1796   | 2017-06-30 11:49:36 | 192      |     | GROUP BY 扩展         | <尤>                |
| H dbo table[1                                                                                                    | 221695             | Channel1.Device1.r1 | 0          | 1797   | 2017-06-30 11:49:36 | 192      |     | SQL 注释<br>F Top 相符  | *                  |
| H dbo.table1                                                                                                    | 221696             | Channel1.Device1.r1 | 0          | 1797   | 2017-06-30 11:49:37 | 192      |     | □ TOP %78<br>古治共物別事 |                    |
| Η 📰 dbo.table10                                                                                                    | 221697             | Channel1.Device1.r1 | 0          | 1798   | 2017-06-30 11:49:37 | 192      |     | 目标表                 | OC HIJD PULL POINT |
| 📧 🔜 dbo.table100                                                                                                    | 221698             | Channel1.Device1.r1 | 0          | 1799   | 2017-06-30 11:49:37 | 192      |     | 输出所有列               | 是                  |
| 🕀 🛄 dbo.table2                                                                                                    | 221699             | Channel1.Device1.r1 | 0          | 1800   | 2017-06-30 11:49:37 | 192      |     |                     |                    |
| dbo.table5     dbo.table6                                                                                                    | 221700             | Channel1.Device1.r1 | 0          | 1801   | 2017-06-30 11:49:37 | 192      |     |                     |                    |
| H dbo.table8                                                                                                    | 221701             | Channel1.Device1.r1 | 0          | 1802   | 2017-06-30 11:49:37 | 192      |     |                     |                    |
| 🗉 🧰 視图                                                                                                    | 221702             | Channel1 Device1 r1 | 0          | 1802   | 2017-06-30 11-49-37 | 192      |     |                     |                    |
| 🗉 🧰 同义词                                                                                                    | 221702             | Channell Device1 at | 0          | 1002   | 2017 06 30 11:40:37 | 102      |     | 4                   |                    |
| I I I I I I I I I I I I I I I I I I I                                                                                                    | 221703             | Chamilel Device1.11 |            | 1005   | 2017-06-30 11:49:37 | 192      |     |                     |                    |
| 1 🥶 存储                                                                                                    | 221704             | Channel1.Device1.r1 | U          | 1804   | 2017-06-30 11:49:37 | 192      |     |                     |                    |
| The second second secon | 221705             | Channel1.Device1.r1 | 0          | 1805   | 2017-06-30 11:49:37 | 192      |     | 1                   |                    |
| 🗉 间 msdb                                                                                                    | 221706             | Channel1.Device1.r1 | 0          | 1806   | 2017-06-30 11:49:37 | 192      |     |                     |                    |
| 🗉 🧻 tempdb                                                                                                    | 221707             | Channel1.Device1.r1 | 0          | 1807   | 2017-06-30 11:49:38 | 192      |     |                     |                    |
| ■ 3 数据库快照                                                                                                    | 221708             | Channel1.Device1.r1 | 0          | 1807   | 2017-06-30 11:49:38 | 192      |     |                     |                    |
| 出 🥶 文王任                                                                                                    | 221709             | Channel1.Device1.r1 | 0          | 1808   | 2017-06-30 11:49:38 | 192      |     |                     |                    |
| 王 _ 加於了自己的                                                                                                    | 221710             | Channel1.Device1.r1 | 0          | 1809   | 2017-06-30 11:49:38 | 192      |     |                     |                    |
| 田 🧰 管理                                                                                                    | 221711             | Channel1.Device1.r1 | 0          | 1810   | 2017-06-30 11:49:38 | 192      |     |                     |                    |
|                                                                                                    | 221712             | Channel1.Device1 r1 | 0          | 1811   | 2017-06-30 11:49-38 | 192      |     |                     |                    |
|                                                                                                    | 221712             | Channell Device1 r1 | 0          | 1812   | 2017-06-30 11:49:39 | 192      |     | 1                   |                    |
|                                                                                                    | 221713             | Channelt Device1.41 | 0          | 1012   | 2017-00-30 11:49:30 | 102      |     |                     |                    |
|                                                                                                    | 221714             | Channell.Device1.r1 | 0          | 1612   | 2017-06-30 11:49:36 | 192      |     |                     |                    |
|                                                                                                    | 221/15             | Channel1.Device1.r1 | U          | 1813   | 2017-06-30 11:49:38 | 192      |     |                     |                    |
|                                                                                                    | 221716             | Channel1.Device1.r1 | 0          | 1814   | 2017-06-30 11:49:38 | 192      |     |                     |                    |
|                                                                                                    | 221717             | Channel1.Device1.r1 | 0          | 1815   | 2017-06-30 11:49:38 | 192      |     |                     |                    |
|                                                                                                    | 221718             | Channel1.Device1.r1 | 0          | 1816   | 2017-06-30 11:49:39 | 192      |     |                     |                    |
|                                                                                                    | 221719             | Channel1.Device1.r1 | 0          | 1816   | 2017-06-30 11:49:39 | 192      |     | (标识)                |                    |
|                                                                                                    | 221720             | Channel1.Device1.r1 | 0          | 1817   | 2017-06-30 11:49:39 | 192      | -   |                     |                    |

至此, 写数据库演示完毕。

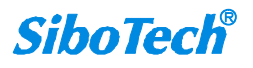

# 使用 ODBC Client 驱动来查看数据库数据

#### 1 在 KEPServerEX 中新建一个 channel

| Add Channel Wizard                        |     |
|-------------------------------------------|-----|
| Select the type of channel to be created: |     |
| ODBC Client                               | • 0 |
|                                           |     |
|                                           |     |
|                                           |     |
|                                           |     |
|                                           |     |
|                                           |     |

#### 选择 ODBC Client Driver

| Add Channel Wizard                            |   |
|-----------------------------------------------|---|
|                                               |   |
| Specify the identity of this object.<br>Name: |   |
| odbe                                          | 0 |
|                                               |   |
|                                               |   |
|                                               |   |
|                                               |   |
|                                               |   |
|                                               |   |
|                                               |   |
|                                               |   |

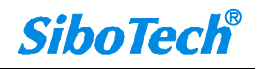

| Add Channel Wizard<br>Choose how write data is passed to the underlying communications driver<br>when more than one write exists in the write queue.<br>Optimization Method:<br>Write Only Latest Value for All Tags | r  |
|----------------------------------------------------------------------------------------------------|----|
| Choose how write data is passed to the underlying communications driver<br>when more than one write exists in the write queue.<br>Optimization Method:<br>Write Only Latest Value for All Tags                       | r  |
| Choose how write data is passed to the underlying communications drive:<br>when more than one write exists in the write queue.<br>Optimization Method:<br>[Write Only Latest Value for All Tags - )                  | r  |
| when more than one write exists in the write queue.<br>Optimization Method:<br>[Write Only Latest Value for All Tags -                                                                                               | •  |
| Optimization Method:<br>[Write Only Latest Value for All Tags 🔹 👻                                                                                                    |    |
| Write Only Latest Value for All Tags 🔹 🔻 🕡                                                                                                    |    |
|                                                                                                    |    |
|                                                                                                    |    |
| Specify the ratio of write operations to read operations, based on one                                                                                                    |    |
| read per configurable number of writes.                                                                                                    |    |
| Juty Cycle.                                                                                                    |    |
|                                                                                                    |    |
|                                                                                                    |    |
|                                                                                                    |    |
|                                                                                                    |    |
|                                                                                                    |    |
|                                                                                                    |    |
| 下一步(N)                                                                                                    | 取消 |
|                                                                                                    |    |
| Add Channel Wizard                                                                                                    |    |
|                                                                                                    |    |
| Choose how to send invalid floating-point numbers to the client.                                                                                                    |    |
| Floating-Point Values:                                                                                                    |    |
| Unmodified 👻 🕢                                                                                                    |    |
|                                                                                                    |    |
|                                                                                                    |    |
|                                                                                                    |    |
|                                                                                                    |    |
|                                                                                                    |    |
|                                                                                                    |    |
|                                                                                                    |    |
|                                                                                                    |    |
|                                                                                                    |    |
|                                                                                                    |    |
|                                                                                                    |    |
|                                                                                                    |    |

下一步,选择刚刚配置的 DSN,输入用户名和密码如下,用户名为 sa,密码为 sibotech

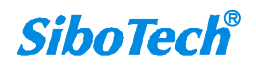

| Dat  | a Source:                                                                                                    |                                                                                                    |
|------|----------------------------------------------------------------------------------------------------|----------------------------------------------------------------------------------------------------|
|      |                                                                                                    |                                                                                                    |
| dbt  | .est1                                                                                                    | 🤇                                                                                                    |
| Ent  | er the data source user name                                                                                                    | (if needed).                                                                                              |
| líse | rname'                                                                                                    |                                                                                                    |
| _    |                                                                                                    |                                                                                                    |
| 28   |                                                                                                    |                                                                                                    |
|      |                                                                                                    | 下一步(N)                                                                                                    |
|      | Add Channel Wizard                                                                                                    | 下一步(N)                                                                                                    |
|      | Add Channel Wizard                                                                                                    | 下一步(N)                                                                                                    |
|      | Add Channel Wizard<br>Identification<br>Name                                                                                                    | 下一步(N)                                                                                                    |
|      | Add Channel Wizard<br>Identification<br>Name<br>Description                                                                                                    | 下一步(N)                                                                                                    |
|      | Add Channel Wizard<br>Identification<br>Name<br>Description<br>Driver                                                                                                    | 下一步(N)                                                                                                    |
|      | Add Channel Wizard<br>Identification<br>Name<br>Description<br>Driver<br>Diagnostics                                                                                                    | 下一步(N)                                                                                                    |
|      | Add Channel Wizard<br>Identification<br>Name<br>Description<br>Driver<br>Diagnostics<br>Diagnostics Capture<br>Write Objectives                                                                                        | 下一步(N)<br>odbc<br>ODBC Client<br>Disable                                                                  |
|      | Add Channel Wizard  Identification Name Description Driver Diagnostics Diagnostics Capture Write Optimizations Optimization Mathed                                                                                     | 下一步(N)<br>odbc<br>ODBC Client<br>Disable                                                                  |
|      | Add Channel Wizard  Identification Name Description Driver Diagnostics Diagnostics Diagnostics Capture Wite Optimizations Optimization Method Drive Captage                                                            | 下一步(N)<br>odbc<br>ODBC Client<br>Disable<br>Write Only Latest Value for All Tags                          |
|      | Add Channel Wizard  Identification Name Description Driver Diagnostics Diagnostics Capture Write Optimizations Optimization Method Duty Cycle Non Nemalized Boot Magding                                               | 下一步(N)<br>odbc<br>ODBC Client<br>Disable<br>Write Only Latest Value for All Tags<br>10                    |
|      | Add Channel Wizard  Identification Name Description Driver Diagnostics Diagnostics Capture Write Optimizations Optimization Method Duty Cycle Non-Normalized Float Handling Destring Resitt Values                     | 下一步(N)<br>odbc<br>ODBC Client<br>Disable<br>Write Only Latest Value for All Tags<br>10<br>9               |
|      | Add Channel Wizard  Identification Name Description Driver Diagnostics Diagnostics Capture Write Optimizations Optimization Method Duty Cycle Non-Normalized Float Handling Floating-Point Values                      | 下一步(N)<br>odbc<br>ODBC Client<br>Disable<br>Write Only Latest Value for All Tags<br>10<br>g<br>Unmodified |
|      | Add Channel Wizard  Identification Name Description Driver Diagnostics Diagnostics Capture Write Optimizations Optimization Method Duty Cycle Non-Normalized Float Handling Floating-Point Values Data Source Settings | 下一步(N)<br>odbc<br>ODBC Client<br>Disable<br>Write Only Latest Value for All Tags<br>10<br>g<br>Unmodified |

完成

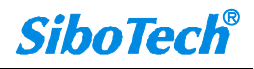

#### 2 新建 Device

| Add Device Wizard                                                                                                    |                  |
|----------------------------------------------------------------------------------------------------|------------------|
|                                                                                                    |                  |
|                                                                                                    |                  |
| Specify the identity of this object.                                                                                                    |                  |
| Name:                                                                                                    |                  |
| Devicer                                                                                                    |                  |
|                                                                                                    |                  |
|                                                                                                    |                  |
|                                                                                                    |                  |
|                                                                                                    |                  |
|                                                                                                    |                  |
|                                                                                                    |                  |
|                                                                                                    |                  |
|                                                                                                    |                  |
|                                                                                                    |                  |
|                                                                                                    | 下一步(N) 取消        |
|                                                                                                    |                  |
|                                                                                                    |                  |
|                                                                                                    | X                |
|                                                                                                    | ×                |
| G Add Device Wizard                                                                                                    | ×                |
| G Add Device Wizard                                                                                                    | X                |
| Add Device Wizard                                                                                                    | this ID. Options |
| Add Device Wizard<br>Select the specific type of device associated with<br>depend on the type of communications in use.                         | this ID. Options |
| Add Device Wizard<br>Select the specific type of device associated with<br>depend on the type of communications in use.<br>Model:               | this ID. Options |
| Add Device Wizard<br>Select the specific type of device associated with<br>depend on the type of communications in use.<br>Model:<br>Generic () | this ID. Options |
| Add Device Wizard<br>Select the specific type of device associated with<br>depend on the type of communications in use.<br>Model:<br>Generic    | this ID. Options |
| Add Device Wizard<br>Select the specific type of device associated with<br>depend on the type of communications in use.<br>Model:<br>Generic () | this ID. Options |
| Add Device Wizard<br>Select the specific type of device associated with<br>depend on the type of communications in use.<br>Model:<br>Generic    | this ID. Options |
| Add Device Wizard<br>Select the specific type of device associated with<br>depend on the type of communications in use.<br>Model:<br>Generic    | this ID. Options |
| Select the specific type of device associated with depend on the type of communications in use.<br>Model:<br>Generic V                          | this ID. Options |
| Add Device Wizard<br>Select the specific type of device associated with<br>depend on the type of communications in use.<br>Model:<br>Generic V  | this ID. Options |
| Add Device Wizard<br>Select the specific type of device associated with<br>depend on the type of communications in use.<br>Model:<br>Generic () | this ID. Options |
| Select the specific type of device associated with depend on the type of communications in use.<br>Model:<br>Generic V                          | this ID. Options |
| Select the specific type of device associated with depend on the type of communications in use.<br>Model:<br>Generic                            | this ID. Options |

选择动态表格式读取数据

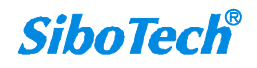

|   |                                                                                                    | X |
|---|----------------------------------------------------------------------------------------------------|---|
| 0 | Add Device Wizard                                                                                                    |   |
|   | Select the method this device should use to retrieve data from the data<br>source.<br>Access Method Selection:<br>Fixed Table<br>Fixed Table<br>Dynamic Table<br>Query<br>Stored Procedure |   |
|   | 下—步(N) 国                                                                                                    | 消 |
|   | Table Selection                                                                                                    |   |
|   | Select the table you want to attach to this device. All<br>elements that belong to this table will be accessible from<br>this device.                                                      |   |
|   | table6                                                                                                    |   |

#### 选择刚刚写进去数据的 table6

|            | Add Devi                  | ce Wizard                      |                                 |                                 |                                     | <b>_</b> X |
|------------|---------------------------|--------------------------------|---------------------------------|---------------------------------|-------------------------------------|------------|
| G          | Add Devi                  | ce Wizard                      |                                 |                                 |                                     |            |
|            |                           |                                |                                 |                                 |                                     |            |
| Spe<br>Rea | ecify Enab.<br>ad/Write a | le to automat<br>ccess. Otherw | tically genera<br>vise tags are | te the import<br>generated with | ed tags with<br>h Read Only access. |            |
| Wri        | ite Access                | :                              |                                 |                                 |                                     |            |
| Di         | sable                     |                                |                                 |                                 |                                     |            |
| En         | able                      |                                |                                 |                                 |                                     |            |
|            |                           |                                |                                 |                                 |                                     |            |
|            |                           |                                |                                 |                                 |                                     |            |
|            |                           |                                |                                 |                                 |                                     |            |
|            |                           |                                |                                 |                                 |                                     |            |
|            |                           |                                |                                 |                                 |                                     |            |
|            |                           |                                |                                 |                                 |                                     |            |
|            |                           |                                |                                 |                                 |                                     | 即迷         |
|            |                           |                                |                                 |                                 |                                     | 4X/FI      |

Write Access 即写权限,选择"Enable"

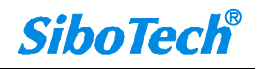

|   | Add Device Wizard                                                     | × |
|---|-----------------------------------------------------------------------|---|
| 7 | Add Device wizard                                                     |   |
|   | Specify the minimum frequency at which the driver will query the data |   |
|   | Source for the latest data values.                                    |   |
|   | Query Interval (ms).                                                  |   |
|   |                                                                       |   |
|   |                                                                       |   |
|   |                                                                       |   |
|   |                                                                       |   |
|   |                                                                       |   |
|   |                                                                       |   |
|   |                                                                       |   |
|   |                                                                       |   |
|   |                                                                       |   |
|   |                                                                       |   |
|   |                                                                       |   |
|   |                                                                       |   |
|   | 下一步(N) 即                                                              | 消 |
|   |                                                                       | _ |

#### 默认,下一步,完成

点击 Runtime-Connect,如果已经连接,此步跳过。

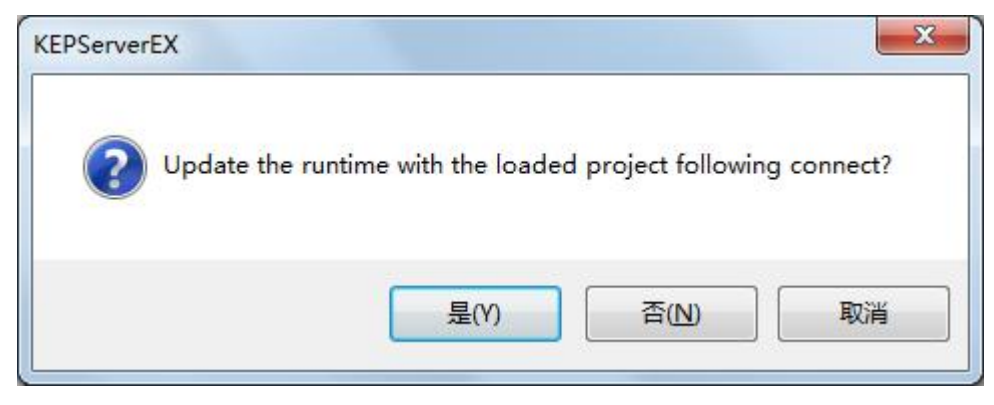

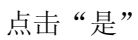

| Save changes? |    |
|---------------|----|
| 是(Y) 否(N)     | 取消 |

点击"是"

3 此时,发现 Device1 右边 tags 区域会自动生产数据库里面的 tags

上海泗博自动化技术有限公司

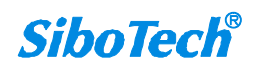

3 KEPServerEX 6 Configuration [Connected to Runtime]

| <u>File Edit View Tools Runtime Help</u> |                  |                                                                                        |           |           |             |
|------------------------------------------|------------------|----------------------------------------------------------------------------------------|-----------|-----------|-------------|
| 0 🗃 🗃 📓 🏶 🕅 🛱 🗑 🥪 🕤 😤 🔊                  | 👗 🗈 🛝 🗙 🕅        |                                                                                        |           |           |             |
| Project                                  | Tag Name         | Address 7                                                                              | Data Type | Scan Rate | Description |
|                                          | 🔁 table6_id      | table6.id                                                                              | Long      | 100       |             |
|                                          | stable6 VALUE    | table6VALUE                                                                            | String    | 100       |             |
| eite 1                                   | table6_TIMESTAMP | table6TIMESTAMP                                                                        | Date      | 100       |             |
| E s odbc                                 | table6_QUALITY   | table6QUALITY                                                                          | Long      | 100       |             |
| Device1                                  | table6NUMERICID  | table6NUMERICID                                                                        | Long      | 100       |             |
|                                          | table6NAME       | table6NAME                                                                             | String    | 100       |             |
| Advanced Tags                            | RecordCount      | <internaltag var="RecordCo&lt;/td"><td>Long</td><td>100</td><td></td></internaltag>    | Long      | 100       |             |
| Alams & Events                           | 😡 MovePrev       | <internaltag var="MovePrev&lt;/td"><td>Boolean</td><td>100</td><td></td></internaltag> | Boolean   | 100       |             |
| Add Area                                 | MoveNext         | <internaltag var="MoveNext&lt;/td"><td>Boolean</td><td>100</td><td></td></internaltag> | Boolean   | 100       |             |
| Data Logger                              | 😡 MoveLast       | <internaltag var="MoveLast"></internaltag>                                             | Boolean   | 100       |             |
| sibotech                                 | 😡 MoveFirst      | <internaltag var="MoveFirst"></internaltag>                                            | Boolean   | 100       |             |
| untitled                                 | Move             | <internaltag var="Move"></internaltag>                                                 | Long      | 100       |             |
| EFM Exporter                             | Current Record   | <internaltag var="CurrentRe&lt;/td"><td>Long</td><td>100</td><td></td></internaltag>   | Long      | 100       |             |
| Add Poll Group                           |                  |                                                                                        |           |           |             |
| DF for Splunk                            |                  |                                                                                        |           |           |             |
| Add Splunk Connection                    |                  |                                                                                        |           |           |             |
| i Gateway                                |                  |                                                                                        |           |           |             |
|                                          |                  |                                                                                        |           |           |             |
| Add Datastore                            |                  |                                                                                        |           |           |             |
|                                          |                  |                                                                                        |           |           |             |
|                                          |                  |                                                                                        |           |           |             |

Event log 信息如下,则表示已成功读取数据库的数据

| Date          | Time     | Source                  | Event                                                                                                    |
|---------------|----------|-------------------------|----------------------------------------------------------------------------------------------------|
| 1 2017/6/30   | 13:07:47 | KEPServerEX\Runtime     | Connection Sharing Plug-in V6.2.429.0                                                                                  |
| (1) 2017/6/30 | 13:07:47 | KEPServerEX\Runtime     | Security Policies Plug-in V6.2.429.0                                                                                   |
| (1) 2017/6/30 | 13:07:47 | KEPServerEX\Runtime     | Local Historian Plug-in V6.2.429.0                                                                                     |
| (1) 2017/6/30 | 13:07:47 | KEPServerEX\Runtime     | IDF for Splunk V6.2.429.0                                                                                              |
| 1 2017/6/30   | 13:07:47 | KEPServerEX\Runtime     | Scheduler Plug-in V6.2.429.0                                                                                           |
| (1) 2017/6/30 | 13:07:47 | KEPServerEX\Runtime     | IoT Gateway V6.2.429.0                                                                                                 |
| 2017/6/30     | 13:07:47 | KEPServerEX\Runtime     | Attempting to automatically generate tags for device 'odbc.Device1'.                                                   |
| (1) 2017/6/30 | 13:07:47 | KEPServerEX\loT Gateway | IoT Gateway service starting.                                                                                          |
| 1 2017/6/30   | 13:07:47 | KEPServerEX\loT Gateway | loT Gateway using JRE at [C:\Program Files (x86)\Java\jre1.8.0_101].                                                   |
| 1 2017/6/30   | 13:07:48 | Data Logger Plug-in     | Table name table6' exists for log group 'untitled' on DSN 'dbtest 1', which is in 'create table once and append' mode. |
| 1 2017/6/30   | 13:07:48 | KEPServerEX\loT Gateway | Running with Java 1.8.0_101 [Oracle Corporation Java HotSpot(TM) Client VM version 25.101-b13].                        |
| (1) 2017/6/30 | 13:07:48 | Data Logger Plug-in     | Log group 'untitled' is connected to DSN 'dbtest1' and is logging data.                                                |
| (1) 2017/6/30 | 13:07:49 | KEPServerEX\Runtime     | Completed automatic tag generation for device 'odbc.Device1'.                                                          |

4 点击 QC, 找到 ODBC.Device1, 看到右边能够正常读取数据, 如下所示:

读取到的是 ID 为1 即第一行的数据。

# 上海泗博自动化技术有限公司

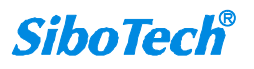

| OPC Quick Cl          | ient - 无标题 *                 |                                                |                   |                         |              | - 25  |
|-----------------------|------------------------------|------------------------------------------------|-------------------|-------------------------|--------------|-------|
| <u>File Edit View</u> | v <u>T</u> ools <u>H</u> elp |                                                |                   |                         |              | 1     |
| D 🗳 🔒 📩               | 💣 💣 😭   🐰 🖣                  | 6 🖻 🗙                                          |                   |                         |              |       |
| E: Mepware.KE         | EPServerEX.V6                | Item ID                                        | / Data Type       | Value                   | Timestamp    | QL    |
| 🛅 _DataLo             | ogger                        | Godbc.Device1.CurrentRecord                    | Long              | 1                       | 14:55:42.500 | Go    |
| Data Lo               | ogger.sibotech               | Godbc.Device1.Move                             | Long              | 0                       | 14:55:42.500 | Go    |
| Data Lo               | ogger.untitled               | Godbc.Device1.MoveFirst                        | Boolean           | 0                       | 14:55:42.500 | Go    |
| loT_G                 | ateway.rest client           | Godbc.Device1.MoveLast                         | Boolean           | 0                       | 14:55:42.500 | Go    |
| System                |                              | Godbc.Device1.MoveNext                         | Boolean           | 0                       | 14:55:42.500 | Go    |
| Channe Channe         | 1Statistics                  | Godbc.Device1.MovePrev                         | Boolean           | 0                       | 14:55:42.500 | Go    |
| Channe Channe         | 11oystem                     | Codbc.Device1.RecordCount                      | Long              | 281392                  | 14:55:59.333 | Go    |
| Channe Channe         | 1 Device1 System             | Godbc.Device1.table6NAME                       | String            | Channel1.Device1.r1     | 14:55:42.500 | Gc    |
| Channe Channe         | 1 sibo1                      | Godbc.Device1.table6NUMERICID                  | Long              | 0                       | 14:55:42.500 | Gc    |
| - Channe              | 11.sibo1. System             | <pre>@odbc.Device1.table6QUALITY</pre>         | Long              | 192                     | 14:55:42.500 | Go    |
| - odbc. S             | Statistics                   | Codbc Device1 table6 TIMESTAMP                 | Date              | 2016-07-26T14:53:11 000 | 14:55:42 500 | Ge    |
| indec9                | System                       | <pre>odbc.Device1table6VALUE</pre>             | String            | 12                      | 14:55:42.500 | G     |
| - dbc.[               | Device1                      | odbc.Device1.table6_id                         | Long              |                         | 14:55:42.500 | G     |
| odbc.De               | evice1System                 |                                                |                   |                         |              |       |
|                       |                              |                                                |                   |                         |              |       |
|                       |                              | •                                              | III               |                         |              | F     |
| Date                  | Time                         | Event                                          |                   |                         |              | *     |
| 1 2017/6/30           | 14:55:37                     | Added group "Channel1.sibo1" to "Kepware.KEPSe | rverEX.V6'.       |                         |              |       |
| 1 2017/6/30           | 14:55:37                     | Added 10 items to group 'Channel1.sibo1System  |                   |                         |              |       |
| 1 2017/6/30           | 14:55:37                     | Added 2 items to group 'Channel 1.sibo 1'.     |                   |                         |              |       |
| 1 2017/6/30           | 14:55:37                     | Added group 'odbc.Device1' to 'Kepware.KEPSen  | verEX.V6'.        |                         |              |       |
| 1 2017/6/30           | 14:55:37                     | Added group 'odbc.Device1System' to 'Kepware   | .KEPServerEX.V6'. |                         |              |       |
| 1 2017/6/30           | 14:55:37                     | Added 7 items to group 'odbc.Device 1'.        |                   |                         |              |       |
| 1 2017/6/30           | 14:55:37                     | Added 11 items to group 'odbc.Device1System'.  |                   |                         |              |       |
| 1 2017/6/30           | 14:55:37                     | Added group 'odbcStatistics' to 'Kepware.KEPSe | erverEX.V6'.      |                         |              |       |
| 1 2017/6/30           | 14:55:37                     | Added 6 items to group 'odbc.Device1'.         |                   |                         |              |       |
| 1 2017/6/30           | 14:55:37                     | Added group 'odbcSystem' to 'Kepware.KEPSen    | verEX.V6'.        |                         |              | Ξ     |
| 1 2017/6/30           | 14:55:37                     | Added 12 items to group 'odbcStatistics'.      |                   |                         |              |       |
| 1 2017/6/30           | 14:55:37                     | Added 4 items to group 'odbcSystem'.           |                   |                         |              | *     |
| Ready                 |                              |                                                |                   |                         | Item Count   | : 138 |

# 右键点击 MoveNext,选择 Sync Write,输入"1",即写入1。

| OPC Quick Cli   | ient - 无标题 *       | And the second second second second second second second second second second second second second second second |                  |              |                 |
|-----------------|--------------------|----------------------------------------------------------------------------------------------------|------------------|--------------|-----------------|
| File Edit View  | v Tools Help       |                                                                                                    |                  |              |                 |
| 🗅 🛸 日 📩         | 💣 💣 😭 👗 🖣          | à 🖻 🗙                                                                                                    |                  |              |                 |
| E :: Kepware.KE | PServerEX.V6       | Item ID                                                                                                    | / Data Type      | Value        | Timestamp       |
| DataLo          | ogger              | Godbc.Device1.CurrentRecord                                                                                      | Long             | 1            | 13:09:03.121    |
| DataLo          | ogger.sibotech     | Godbc.Device1.Move                                                                                               | Long             | 0            | 13:09:03.121    |
| DataLo          | ogger.untitled     | Godbc.Device1.MoveFirst                                                                                          | Boolean          | 0            | 13:09:03.121    |
| loT_Ga          | ateway.rest client | Godbc.Device1.MoveLast                                                                                           | Boolean          | 0            | 13:09:03.121    |
| System          |                    | Codbc.Device1.MoveNext                                                                                           | Boolean          | -            | 10.00.00.101    |
| Channel         | 1Statistics        | Godbc.Device1.MovePrev                                                                                           | Boolean          | New Item     |                 |
| Channel         | 1System            | Godbc.Device1.RecordCount                                                                                        | Long             | C            |                 |
| Channel         | 1 Device 1 System  | Godbc.Device1.table6_NAME                                                                                        | String           | Set Active   |                 |
| Channel         | 1 sibo1            | Godbc.Device1.table6_NUMERICID                                                                                   | Long             | Set Inactive |                 |
| Channel         | 1 sibo1 System     | Godbc.Device1.table6_QUALITY                                                                                     | Long             |              |                 |
| adbc. S         | tatistics          | Godbc.Device1.table6_TIMESTAMP                                                                                   | Date             | Synchronous  | Cache Read      |
| - odbc. S       | lystem             | Godbc.Device1.table6_VALUE                                                                                       | String           | Synchronous  | Device Read     |
| adbc.D          | Device 1           | Godbc.Device1.table6_id                                                                                          | Long             | Synchronous  | Write           |
| dbc.De          | evice1System       |                                                                                                    |                  | -7           |                 |
|                 |                    |                                                                                                    |                  | Asynchronou  | s 2.0 Read      |
|                 |                    | < [                                                                                                    | m                | Asynchronou  | s 2.0 Write     |
| Date            | Time               | Event                                                                                                    |                  |              | Ctrl+X          |
| 1 2017/6/30     | 13:09:00           | Added group 'Channel1.sibo1' to 'Kepware.KEPSer                                                                  | verEX.V6'.       | Cut          | Cultx           |
| 0 2017/6/30     | 13:09:00           | Added 10 items to group 'Channel1.sibo1, System'                                                                 |                  | Сору         | Ctrl+C          |
| 0 2017/6/30     | 13:09:00           | Added 2 items to group 'Channel 1 sibo 1'.                                                                       |                  | Paste        | Ctrl+V          |
| 1 2017/6/30     | 13:09:00           | Added group 'odbc.Device1' to 'Kepware.KEPServ                                                                   | erEX.V6".        | Delete       | Del             |
| 1 2017/6/30     | 13:09:00           | Added group 'odbc.Device1System' to 'Kepware.                                                                    | KEPServerEX.V6'. |              |                 |
| 1 2017/6/30     | 13:09:00           | Added 7 items to group 'odbc.Device1'.                                                                           |                  | Properties   |                 |
| 1 2017/6/30     | 13:09:00           | Added 11 items to group 'odbc.Device1System'.                                                                    |                  |              |                 |
| 1 2017/6/30     | 13:09:00           | Added group 'odbcStatistics' to 'Kepware.KEPSe                                                                   | rverEX.V6'.      |              | i i             |
| 1 2017/6/30     | 13:09:00           | Added 6 items to group 'odbc.Device1'.                                                                           |                  |              |                 |
| 1 2017/6/30     | 13:09:00           | Added group 'odbcSystem' to 'Kepware.KEPServ                                                                     | erEX.V6'.        |              |                 |
| 1 2017/6/30     | 13:09:00           | Added 12 items to group 'odbcStatistics'.                                                                        |                  |              |                 |
| 2017/6/30       | 13:09:00           | Added 4 items to group 'odbcSystem'.                                                                             |                  |              |                 |
| Ready           |                    |                                                                                                    |                  |              | Item Count: 138 |

# 上海泗博自动化技术有限公司

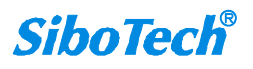

| Item ID                 | Current Value | Write Value |       |
|-------------------------|---------------|-------------|-------|
| 💭 odbc.Device1.MoveNext | 0             | 1           | Apply |
|                         |               |             | Cance |
|                         |               |             |       |
|                         |               |             |       |
|                         |               |             |       |
|                         |               |             |       |
|                         |               |             |       |
|                         |               |             |       |
|                         |               |             |       |
|                         |               |             |       |

# 确定,就能看到下一行记录的数据。

| OPC Quick Cli         | ent - 无标题 *                  |                                                  |                  |                         |              | X        |
|-----------------------|------------------------------|--------------------------------------------------|------------------|-------------------------|--------------|----------|
| <u>File Edit View</u> | / <u>T</u> ools <u>H</u> elp |                                                  |                  |                         |              |          |
| D 🛎 🖬 🛫               | 💣 💣 😭 👗 🖣                    | a 🖻 🗙                                            |                  |                         |              |          |
| 🖃 : 💼 Kepware.KE      | PServerEX.V6                 | Item ID                                          | / Data Type      | Value                   | Timestamp    | QL       |
| DataLo                | gger                         | Codbc.Device1.CurrentRecord                      | Long             | 2                       | 13:11:06.689 | Go       |
| DataLo                | gger.sibotech                | Godbc.Device1.Move                               | Long             | 0                       | 13:09:03.121 | Go       |
| DataLo                | gger.untitled                | Godbc.Device1.MoveFirst                          | Boolean          | 0                       | 13:09:03.121 | Go       |
| loT_Ga                | teway.rest client            | Godbc.Device1.MoveLast                           | Boolean          | 0                       | 13:09:03.121 | Gc       |
|                       | 1 0                          | Godbc.Device1.MoveNext                           | Boolean          | 0                       | 13:09:03.121 | Go       |
| Channel               | 1Statistics                  | Godbc.Device1.MovePrev                           | Boolean          | 0                       | 13:09:03.121 | Gc       |
| Channel               | 1oystem<br>1.Dovice1         | Godbc.Device1.RecordCount                        | Long             | 276254                  | 13:11:36.532 | Gc       |
| Channel               | 1 Device 1 System            | Godbc.Device1.table6NAME                         | String           | Channel1.Device1.r1     | 13:09:03.121 | Gc       |
| Channel               | 1 sibo1                      | Godbc.Device1.table6NUMERICID                    | Long             | 0                       | 13:09:03.121 | Gc       |
| Channel               | 1 sibo1 System               | Godbc.Device1.table6_QUALITY                     | Long             | 192                     | 13:09:03.121 | Gc       |
| odbc, S               | tatistics                    | <pre>@odbc.Device1.table6TIMESTAMP</pre>         | Date             | 2016-07-26T14:53:11.000 | 13:09:03.121 | Go       |
| 💼 odbcS               | ystem                        | <pre>odbc.Device1.table6VALUE</pre>              | String           | 21123                   | 13:11:06.689 | Go       |
| - a odbc.D            | levice1                      | odbc.Device1.table6 id                           | Long             |                         | 13:11:06.689 | Go       |
|                       | vice IJystem                 | <                                                | Ш.               |                         |              | •        |
| Date                  | Time                         | Event                                            |                  |                         |              |          |
| 1 2017/6/30           | 13:09:00                     | Added 10 items to group 'Channel1.sibo1System'   |                  |                         |              |          |
| 1 2017/6/30           | 13:09:00                     | Added 2 items to group 'Channel1.sibo1'.         |                  |                         |              |          |
| 1 2017/6/30           | 13:09:00                     | Added group 'odbc.Device1' to 'Kepware.KEPServ   | rerEX.V6'.       |                         |              |          |
| 1 2017/6/30           | 13:09:00                     | Added group 'odbc.Device1System' to 'Kepware     | KEPServerEX.V6'. |                         |              |          |
| 1 2017/6/30           | 13:09:00                     | Added 7 items to group 'odbc.Device1'.           |                  |                         |              |          |
| 1 2017/6/30           | 13:09:00                     | Added 11 items to group 'odbc.Device1System'.    |                  |                         |              |          |
| 1 2017/6/30           | 13:09:00                     | Added group 'odbcStatistics' to 'Kepware.KEPSe   | rverEX.V6'.      |                         |              |          |
| 1 2017/6/30           | 13:09:00                     | Added 6 items to group 'odbc.Device1'.           |                  |                         |              |          |
| 1 2017/6/30           | 13:09:00                     | Added group 'odbcSystem' to 'Kepware.KEPServ     | rerEX.V6'.       |                         |              |          |
| 1 2017/6/30           | 13:09:00                     | Added 12 items to group 'odbcStatistics'.        |                  |                         |              |          |
| 1 2017/6/30           | 13:09:00                     | Added 4 items to group 'odbcSystem'.             |                  |                         |              |          |
| 1 2017/6/30           | 13:11:07                     | Synchronous write succeeded for 1 items on group | 'odbc.Device1'.  |                         |              | *        |
| Ready                 |                              |                                                  |                  |                         | Item Count   | : 138 // |

至此,读取数据库演示完毕。